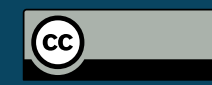

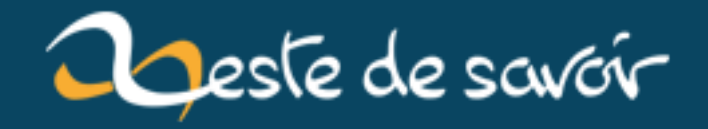

# Créer un serveur Express

16 janvier 2019

# **Table des matières**

| 1. | Introduction                        |
|----|-------------------------------------|
| 2. | Etape 1 : Installation              |
| 3. | Etape 2 : Préparation du serveur    |
| 4. | Etape 3 : Création de la 1ère route |
| 5. | Etape 4 : Lancer le serveur         |
| 6. | Conclusion                          |
|    |                                     |

% CRÉER UN SERVEUR EXPRESS % EtienneR % 06 juillet 2018

### 1. Introduction

Express est un framework pour développer des applications Web de manière simplifiée sur Node.js. Il se définit comme minimaliste, souple et rapide.

### 2. Etape 1: Installation

Vérifiez que Node et NPM sont installés sur votre machine.

node −v && npm −v

Créez un nouveau dossier sur votre disque dur et placez-vous à l'intérieur.

```
mkdir test-express && cd test-express
```

Puis initialisez le manifest de l'application (manifest.json).

npm init -y

Ensuite, installez la dépendance d'Express en veillant à bien l'ajouter dans le manifest (option **--save**).

### npm i --save express

Express est installé dans le dossier dédié aux modules node\_modules.

# 3. Etape 2 : Préparation du serveur

Créez un fichier **index.js** qui contiendra le contenu du serveur.

touch index.js

Ouvrez le fichier du serveur dans Visual Code Studio (ou dans votre IDE favori).

code index.js

Afin d'y ajouter les 3 lignes ci-dessous.

```
1 /* index.js */
2
3 const express = require('express') // Appel de la dépendance
4 const app = express() // Initialisation de
1'application
5 const port = 1234 // Choix du port
```

Pour l'utilisation du port, utilisez un port non utilisé sur votre machine (au dessus de 1024).

netstat -nap | grep 1234

La commande ci-dessus doit renvoyer vide.

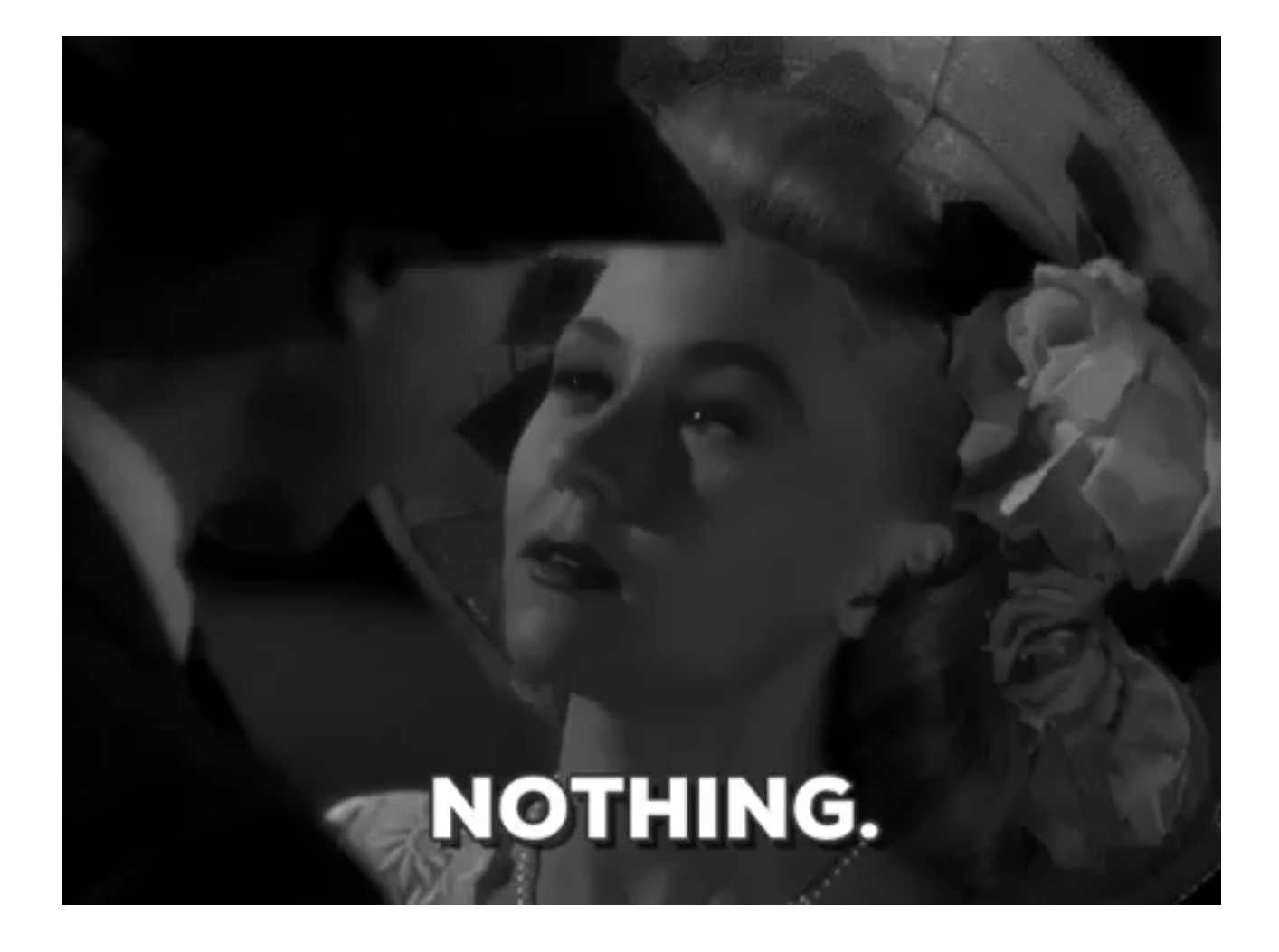

# 4. Etape 3 : Création de la 1ère route

Toujours dans le même fichier (à la suite).

```
/* index.js (à la suite) */
1
2
   app.get('/', (request, response) => {
3
4
       response.send('Hello World!')
5
  })
6
   app.get('/user/:id', (request, response) => {
7
       response.send(`user #${request.params.id}`)
8
  })
9
10
11 app.listen(port, () => {
       console.log(`Express running on port ${port}`)
12
13 })
```

— La route "/" (racine) affichera "Hello World!" (comme c'est original...);

— Une seconde route "/user/1" affichera "user #1" ou "/user/abc" affichera "user #abc";

### 5. Etape 4 : Lancer le serveur

— Un message s'affichera dans le terminal lors du démarrage du serveur.

# LET'S GET READY TO

## 5. Etape 4 : Lancer le serveur

Depuis votre terminal tapez la commande ci-dessous.

### node index.js

Le terminal devrait afficher le message suivant "Express running on port 1234" et le serveur est accessible sur http://127.0.0.1 :1234  $\square$  (ou suivant le port que vous avez défini).

```
1 netstat -nap | grep 1234
2
3 tcp6 0 0 :::1234
LISTEN 24424/node
4 tcp6 0 0 127.0.0.1:1234
TIME_WAIT -
```

**127**.0.0.1:36140

:::\*

## 6. Conclusion

Express. js est relativement facile à prendre en main. Je vous invite à regarder la documentation officielle d'Express JS disponible en français  $\square$ .